# 

# **ERP Web Documentos Fiscais** Transmissão de Nota Fiscal

DOCWEB17V01

| E | RP           | Web        | Doc         | ume   | entos | Fisc  | cais/ | Tran         | smi         | ssão | de l     | Nota | Fisc | al |  |  |  |     |  |
|---|--------------|------------|-------------|-------|-------|-------|-------|--------------|-------------|------|----------|------|------|----|--|--|--|-----|--|
|   |              |            |             |       |       |       |       |              |             |      |          |      |      |    |  |  |  |     |  |
| Í | Índ          | dic        | :e          |       |       |       |       |              |             |      |          |      |      |    |  |  |  |     |  |
|   |              |            |             |       |       |       |       |              |             |      |          |      |      |    |  |  |  |     |  |
| ( | <u> Obje</u> | etivo      | <u>)</u>    |       |       |       |       |              |             |      |          |      |      |    |  |  |  | 3   |  |
|   | <u> Trar</u> | <u>ısm</u> | issã        | io de | e No  | ota F | isca  | <u>al El</u> | <u>etrĉ</u> | nica | <u>a</u> |      |      |    |  |  |  | - 4 |  |
| ( | Gera         | acão       | o de        | D۵    | NFF   | οX    | MI    |              |             |      |          |      |      |    |  |  |  | 12  |  |
| 2 |              | içat       | <u>, ac</u> |       |       |       |       |              |             |      |          |      |      |    |  |  |  | 12  |  |
|   |              |            |             |       |       |       |       |              |             |      |          |      |      |    |  |  |  |     |  |
|   |              |            |             |       |       |       |       |              |             |      |          |      |      |    |  |  |  |     |  |
|   |              |            |             |       |       |       |       |              |             |      |          |      |      |    |  |  |  |     |  |
|   |              |            |             |       |       |       |       |              |             |      |          |      |      |    |  |  |  |     |  |
|   |              |            |             |       |       |       |       |              |             |      |          |      |      |    |  |  |  |     |  |
|   |              |            |             |       |       |       |       |              |             |      |          |      |      |    |  |  |  |     |  |
|   |              |            |             |       |       |       |       |              |             |      |          |      |      |    |  |  |  |     |  |
|   |              |            |             |       |       |       |       |              |             |      |          |      |      |    |  |  |  |     |  |
|   |              |            |             |       |       |       |       |              |             |      |          |      |      |    |  |  |  |     |  |
|   |              |            |             |       |       |       |       |              |             |      |          |      |      |    |  |  |  |     |  |
|   |              |            |             |       |       |       |       |              |             |      |          |      |      |    |  |  |  |     |  |
|   |              |            |             |       |       |       |       |              |             |      |          |      |      |    |  |  |  |     |  |
|   |              |            |             |       |       |       |       |              |             |      |          |      |      |    |  |  |  |     |  |
|   |              |            |             |       |       |       |       |              |             |      |          |      |      |    |  |  |  |     |  |
|   |              |            |             |       |       |       |       |              |             |      |          |      |      |    |  |  |  |     |  |
|   |              |            |             |       |       |       |       |              |             |      |          |      |      |    |  |  |  |     |  |
|   |              |            |             |       |       |       |       |              |             |      |          |      |      |    |  |  |  |     |  |
|   |              |            |             |       |       |       |       |              |             |      |          |      |      |    |  |  |  |     |  |
|   |              |            |             |       |       |       |       |              |             |      |          |      |      |    |  |  |  |     |  |
|   |              |            |             |       |       |       |       |              |             |      |          |      |      |    |  |  |  |     |  |
|   |              |            |             |       |       |       |       |              |             |      |          |      |      |    |  |  |  |     |  |
|   |              |            |             |       |       |       |       |              |             |      |          |      |      |    |  |  |  |     |  |

## 

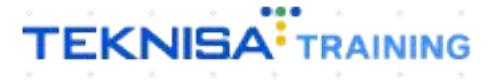

# Objetivo

|  | Este<br>eleti | e ma<br>rôni | anua<br>ca. | l te | m p | oro | bjet | ivo | auxi | liar | no r | na tr | ans | mis | são | da ı | nota | i fiso | cal |  |  |
|--|---------------|--------------|-------------|------|-----|-----|------|-----|------|------|------|-------|-----|-----|-----|------|------|--------|-----|--|--|
|  |               |              |             |      |     |     |      |     |      |      |      |       |     |     |     |      |      |        |     |  |  |
|  |               |              |             |      |     |     |      |     |      |      |      |       |     |     |     |      |      |        |     |  |  |
|  |               |              |             |      |     |     |      |     |      |      |      |       |     |     |     |      |      |        |     |  |  |
|  |               |              |             |      |     |     |      |     |      |      |      |       |     |     |     |      |      |        |     |  |  |
|  |               |              |             |      |     |     |      |     |      |      |      |       |     |     |     |      |      |        |     |  |  |
|  |               |              |             |      |     |     |      |     |      |      |      |       |     |     |     |      |      |        |     |  |  |
|  |               |              |             |      |     |     |      |     |      |      |      |       |     |     |     |      |      |        |     |  |  |
|  |               |              |             |      |     |     |      |     |      |      |      |       |     |     |     |      |      |        |     |  |  |
|  |               |              |             |      |     |     |      |     |      |      |      |       |     |     |     |      |      |        |     |  |  |
|  |               |              |             |      |     |     |      |     |      |      |      |       |     |     |     |      |      |        |     |  |  |
|  |               |              |             |      |     |     |      |     |      |      |      |       |     |     |     |      |      |        |     |  |  |
|  |               |              |             |      |     |     |      |     |      |      |      |       |     |     |     |      |      |        |     |  |  |
|  |               |              |             |      |     |     |      |     |      |      |      |       |     |     |     |      |      |        |     |  |  |
|  |               |              |             |      |     |     |      |     |      |      |      |       |     |     |     |      |      |        |     |  |  |
|  |               |              |             |      |     |     |      |     |      |      |      |       |     |     |     |      |      |        |     |  |  |
|  |               |              |             |      |     |     |      |     |      |      |      |       |     |     |     |      |      |        |     |  |  |
|  |               |              |             |      |     |     |      |     |      |      |      |       |     |     |     |      |      |        |     |  |  |
|  |               |              |             |      |     |     |      |     |      |      |      |       |     |     |     |      |      |        |     |  |  |
|  |               |              |             |      |     |     |      |     |      |      |      |       |     |     |     |      |      |        |     |  |  |
|  |               |              |             |      |     |     |      |     |      |      |      |       |     |     |     |      |      |        |     |  |  |
|  |               |              |             |      |     |     |      |     |      |      |      |       |     |     |     |      |      |        |     |  |  |
|  |               |              |             |      |     |     |      |     |      |      |      |       |     |     |     |      |      |        |     |  |  |
|  |               |              |             |      |     |     |      |     |      |      |      |       |     |     |     |      |      |        |     |  |  |
|  |               |              |             |      |     |     |      |     |      |      |      |       |     |     |     |      |      |        |     |  |  |
|  |               |              |             |      |     |     |      |     |      |      |      |       |     |     |     |      |      |        |     |  |  |

## Transmissão de Nota Fiscal Eletrônica

1. Selecione o menu superior (Imagem 1) no canto superior esquerdo.

| 21/09                                                                 |                    |          |              |            |                                          |                    |                 |       | Access Control Atua | alizar Tradução |
|-----------------------------------------------------------------------|--------------------|----------|--------------|------------|------------------------------------------|--------------------|-----------------|-------|---------------------|-----------------|
|                                                                       |                    |          |              |            | Venciment                                | o: De 31/08/2023 a | té 21/09/2023   |       |                     |                 |
| nanceiro Fiscal Pedidos                                               | Documentos Fiscais | Produção |              |            |                                          |                    |                 |       |                     |                 |
| Recebimentos - Vencidos                                               | Recebimentos em A  | Aberto   | Recebimentos | - Baixados | Pagamentos -                             | Vencidos           | Pagamentos em A | berto | Pagamentos -        | Baixados (Dia)  |
| <b>A</b> 7                                                            | <u>্</u> ট্র       | 0        |              | 0          |                                          | 2848               | হৈ              | 10    | C.                  | 0               |
| → Títulos a Receber - En                                              | n Aberto           |          |              |            | → Títulos a                              | a Pagar - Em Al    | berto           |       |                     |                 |
| Vencimento CNPJ/CPF                                                   | Cliente            |          | Parc.        | Valor Líq. | Vencimento                               | CNPJ/CPF           | Fornecedor      |       | Parc.               | Valor Líq.      |
|                                                                       |                    |          |              |            |                                          |                    |                 |       |                     |                 |
| ⊮ ←<br>Divisão de Receitas                                            | 1/0                |          |              | → →I       | I← ←<br>Divisão de                       | Despesas           | 1/0             |       |                     | → →I            |
| I← ←<br>Divisão de Receitas<br>Títulos a Receber/Recebidos por Tipo d | 1/0<br>te Título   |          |              | → →        | I← ←<br>Divisão de<br>Títulos a Pogar/Pa | Despesas           | 0,90%           |       |                     | → →I            |

Imagem 1 - Menu Superior

2. Na **barra de pesquisa** (Imagem 2) digite "Transmissão de Nota Fiscal Eletrônica " e selecione o resultado correspondente.

| CONSULTOR<br>21/09/2023<br>0002                                                                                                    | 0                        |                           | Vencimento                        | : De 31/08/2023 a                                                                                                    | até 21/09/2023           | Access Control Atu | 2.2<br>alizar Tradução | ERP<br>10.1 ( DB Version - 7480 ) |
|----------------------------------------------------------------------------------------------------|--------------------------|---------------------------|-----------------------------------|----------------------------------------------------------------------------------------------------|--------------------------|--------------------|------------------------|-----------------------------------|
| transmis<br>Transmissão de Nota Fiscal Eletrônica<br>Documentos Fiscals Undas e Nota Fiscal Eletrônica<br>Transmissão de Nota Fiscal de Serviços Eletrônica | ( ecebimentos -<br>( la) | - Baixados<br>O           | Pagamentos - V                    | <sup>rencidos</sup><br>2848                                                                                                   |                          | Pagamentos -       | Baixados (Dia)<br>O    |                                   |
| Documentos Fiscais = Saidas = Nota Fiscal de Servicos Eletrônica                                                                                            |                          |                           | Títulos a<br>Vencimento           |                                                                                                    |                          |                    |                        |                                   |
|                                                                                                    |                          | $\rightarrow \rightarrow$ | K E                               |                                                                                                    | 1/0                      |                    | → →I                   |                                   |
|                                                                                                    |                          |                           | Divisão de<br>Titulos a Pagar/Pag | Despesas<br>os por Tipo de Título<br>gens<br>s primas prod Litmp<br>ecol.HER<br>is gerans FAB<br>s de MANUTENÇÃO F.<br>33,56% | 0,90%<br>1,11%<br>S. 16% |                    |                        |                                   |

Imagem 2 – Barra de pesquisa

- 3. Na tela de filtro (Imagem 3) você deve selecionar referente ao calendário:
- Saída;
- Unidade;
- Data Saída.

|              | Transmit       | não do MC -  |           |              |                   |                |                    |                    |                   |                       | · ·                                 |                 |
|--------------|----------------|--------------|-----------|--------------|-------------------|----------------|--------------------|--------------------|-------------------|-----------------------|-------------------------------------|-----------------|
| ΞX           | 21/09/2023     | 0002         |           |              |                   |                |                    |                    |                   | Access Control        | DF<br>2.102.1 ( DB Version - 7480 ) | 22<br>Favoritos |
|              | Unidade        | Razão Social | Inscrição | Número da NF | Série Valo        | Data Emissão   | Data Saída         | Situação da M      | IF-e E-mail       | E-mail Transportadora | Tipo Emissão                        |                 |
|              |                |              |           |              |                   | Não há r       | egistros           |                    |                   |                       |                                     |                 |
|              |                |              |           |              |                   |                |                    |                    |                   |                       |                                     |                 |
|              |                |              |           |              |                   |                |                    |                    |                   |                       |                                     |                 |
|              |                |              |           |              |                   |                |                    |                    |                   |                       |                                     |                 |
|              |                |              |           |              |                   |                |                    |                    |                   |                       |                                     |                 |
|              |                |              |           |              |                   |                |                    |                    |                   |                       |                                     |                 |
|              |                |              |           |              |                   |                |                    |                    |                   |                       |                                     |                 |
|              |                |              |           |              |                   |                |                    |                    |                   |                       |                                     |                 |
| <b>C</b> (1) |                |              |           |              |                   |                |                    |                    |                   |                       |                                     |                 |
| FII          | tro            |              |           |              |                   |                |                    |                    |                   |                       |                                     |                 |
| Ent          | rada / Saída 🛙 |              |           |              | Situação da NF-e  |                |                    | Determined in Con- |                   |                       |                                     | -               |
| Sa           | ida            |              |           | ~            | × Transmitida × U | o denegado × P | endente × Aceita × | Rejeitada × Cano   | Postinotário (Por |                       |                                     | QX              |
| Uni          | dade 🗢         |              |           | ×            | Empresa           |                |                    | ×                  | Todos             | letente               | ~                                   |                 |
| Clie         | ente           |              |           |              |                   |                |                    |                    |                   |                       |                                     |                 |
|              |                |              |           |              |                   |                |                    |                    | ×                 |                       |                                     |                 |
| Dat          | a Emissão      |              |           |              |                   |                | Data Saída O       |                    |                   |                       |                                     | $\sim$          |
| A            | partir de _/_/ | Para         | /_/       |              |                   |                | A partir de 21/09/ | 2023 Para 21/0     | 972023            |                       |                                     | ^               |
| Nul          | nero da NF     |              |           |              |                   |                | Valor              |                    |                   |                       |                                     |                 |
|              |                |              |           |              |                   |                |                    |                    |                   |                       |                                     |                 |
| >            | Mais campo     | IS           |           |              |                   |                |                    |                    |                   |                       |                                     |                 |
| Fee          | char           |              |           |              |                   |                | ×                  |                    |                   |                       | Aplica                              | ar filtro       |
| -            |                |              |           |              |                   |                |                    |                    |                   |                       |                                     |                 |

Imagem 3 – Tela de Filtro

4. Após preencher o filtro, selecione Aplicar Filtro (Imagem 4).

| O Internorm                                                                                                    | ssão de NF-e         |           |              |                                           |                               |                                                                       |                                               |                                            |                       |                             |           |
|----------------------------------------------------------------------------------------------------|----------------------|-----------|--------------|-------------------------------------------|-------------------------------|-----------------------------------------------------------------------|-----------------------------------------------|--------------------------------------------|-----------------------|-----------------------------|-----------|
| 21/09/2023                                                                                                    | 0002                 |           |              |                                           |                               |                                                                       |                                               |                                            | Access Control 2.1    | 102-1 ( DB Version - 7480 ) | Favoritos |
| Unidade                                                                                                    | Razão Social         | Inscrição | Número da NF | Série                                     | Valor Data Emissão            | Data Saída                                                            | Situação da NF-                               | e E-mail                                   | E-mail Transportadora | Tipo Emissão                |           |
|                                                                                                    |                      |           |              |                                           | Não há r                      | egistros                                                              |                                               |                                            |                       |                             |           |
|                                                                                                    |                      |           |              |                                           |                               |                                                                       |                                               |                                            |                       |                             |           |
|                                                                                                    |                      |           |              |                                           |                               |                                                                       |                                               |                                            |                       |                             |           |
|                                                                                                    |                      |           |              |                                           |                               |                                                                       |                                               |                                            |                       |                             |           |
|                                                                                                    |                      |           |              |                                           |                               |                                                                       |                                               |                                            |                       |                             |           |
|                                                                                                    |                      |           |              |                                           |                               |                                                                       |                                               |                                            |                       |                             |           |
|                                                                                                    |                      |           |              |                                           |                               |                                                                       |                                               |                                            |                       |                             |           |
|                                                                                                    |                      |           |              |                                           |                               |                                                                       |                                               |                                            |                       |                             |           |
|                                                                                                    |                      |           |              |                                           |                               |                                                                       |                                               |                                            |                       |                             |           |
|                                                                                                    |                      |           |              |                                           |                               |                                                                       |                                               |                                            |                       |                             |           |
| Filtro                                                                                                    |                      |           |              |                                           |                               |                                                                       |                                               |                                            |                       |                             |           |
| Filtro                                                                                                    |                      |           |              |                                           |                               |                                                                       |                                               |                                            |                       |                             |           |
| Filtro<br>Entrada / Saída (                                                                                      | >                    |           |              | Situação da N                             | NF-e                          |                                                                       |                                               | _                                          |                       |                             |           |
| Filtro<br>Entrada / Saída (<br>Saída                                                                             | >                    |           | ~            | Situação da N<br>× Transmitida            | NF-e<br>la × Uso denegado × P | endente × Aceita × R                                                  | ejeitada × Cancela                            | da                                         |                       |                             | Ŕ         |
| Filtro<br>Entrada / Saída (<br>Saída<br>Unidade ©                                                                | >                    |           | ~            | Situação da N<br>× Transmitida<br>Empresa | NF-e<br>ia × Uso denegado × P | endente × Aceita × R                                                  | ejeitada × Cancela<br>Di                      | da<br>estinatário/Rem                      | etente                |                             | Ŕ         |
| Filtro<br>Entrada / Saída (<br>Saída<br>Unidade ()                                                               | )                    |           | ×            | Situação da N<br>× Transmitida<br>Empresa | NF-e<br>Ia × Uso denegado × P | endente × Aceita × R                                                  | ejeitada × Cancela<br>D<br>X                  | da<br>estinatário/Rem<br>iodos             | etente                | ×                           | Q         |
| Filtro<br>Entrada / Saída (<br>Saída<br>Unidade @<br>Cliente                                                     | )                    |           | ~<br>X       | Situação da N<br>× Transmitida<br>Empresa | NF-e<br>a × Uso denegado × P  | endente × Aceita × R                                                  | ejeitada × Cancela<br>X 1                     | a<br>estinatário/Rem<br>odos               | etente                | ~                           | Ŕ         |
| Filtro<br>Entrada / Saída (<br>Saída<br>Unidade O<br>Cliente                                                     | )                    |           | ×<br>×       | Situação da N<br>× Transmitida<br>Empresa | NF-e<br>Ia × Uso denegado × P | endente × Aceita × R                                                  | ejeitada × Cancela<br>Du<br>X 1               | sa<br>estinatário/Rem<br>Odos              | etente                | ×                           | Ŕ         |
| Filtro<br>Entrada / Saída (<br>Saída<br>Unidade ()<br>Cliente<br>Data Emissão<br>A partir de //                  | Para /               | 1         | ×<br>×       | Situação da N<br>× Transmitid<br>Empresa  | NF-e<br>Ia × Uso denegado × P | endente × Aceita × R<br>Data Saída ©<br>A partir de 28/09/2!          | ejeitaida × Cancela<br>X 1                    | so<br>estinatário/Rem<br>odos<br>X         | etente                | Ÿ                           | ×<br>Ø    |
| Filtro Entrada / Saída ( Saída Unidade  Cliente Data Emissão A partir de _/_ Número da NE                        | 0<br>( Para _/_      |           | ×            | Situação da N<br>× Transmitida<br>Empresa | NF-e<br>Ia × Uso denegado × P | endente × Aceita × R<br>Data Saída ©<br>A partir de 24/09/21<br>Valor | ejeitada × Cancela<br>D<br>X 1                | se<br>estinatário/Rem<br>odos<br>X<br>2023 | etente                | ~                           | ×<br>Ø    |
| Filtro<br>Entrada / Saída (<br>Saída<br>Unidade ()<br>Cliente<br>Data Emissão<br>A partir de _/_<br>Número da NF | 0<br>( Para/_        | J         | ×            | Situação da N<br>× Transmitid<br>Empresa  | NF-e<br>Ia × Uso denegado × P | endente × Aceita × R<br>Data Saída O<br>A partir de 24/09/21<br>Valor | ejeitada × Cancela<br>X 1<br>223 Para 21/09/; | estinatário/Rem<br>odos<br>X               | etente                | ~                           | X         |
| Filtro<br>Entrada / Saída (<br>Saída<br>Unidade ©<br>Cliente<br>Data Emissão<br>A partir de _/_<br>Número da NF  | 0<br>/ Para _/_      | J         | ×            | Situação da N<br>× Transmitid<br>Empresa  | NF-e<br>a × Uso denegado × P  | endente × Aceita × R<br>Data Saída O<br>A partir de 24/09/21<br>Valor | ejeitada × Cancela<br>X 1<br>223 Para 21/09/; | estinatário/Rem<br>odos<br>X               | etente                | ~                           | ×         |
| Filtro Entrada / Saída ( Saída Unidade  Cliente Data Emissão A partir de _/_ Número da NF Mais campu             | 0<br>/ Para _/<br>25 | J         | ×            | Situação da N<br>× Transmitid<br>Empresa  | NF-e<br>a × Uso denegado × P  | endente × Aceita × R<br>Data Saída ©<br>A partir de 24/09/21<br>Valor | ejeitada × Cancela<br>X 1<br>223 Para 21/09/; | estinatário/Rem<br>odos<br>X               | etente                | ~                           | ¢<br>X    |
| Filtro Entrada / Saída ( Saída Unidade  Cliente Data Emissão A partir de _/_ Número da NF Mais campr             | 9<br>/ Para _/<br>25 | J         | ×            | Situação da N<br>× Transmitid<br>Empresa  | NF-e<br>Ia × Uso denegado × P | endente × Aceita × R<br>Data Saída ©<br>A partir de 21/09/21<br>Valor | ejeitada × Cancela<br>X 1<br>223 Para 21/09/; | estinatário/Rem<br>odos                    | etente                | ~                           | ×<br>Ø    |

Imagem 4 – Aplicar Filtro

### TEKNISA

5. Selecione a nota que deseja fazer a transmissão, através da **caixa de seleção** (Imagem 5) lateral na tela de listagem.

| Transmiss | ão de NF-e   |           |              |       |           |              |            | Acces            | s Control 2. | DF<br>102.1 ( DB Version - 7480 )<br>Fa |
|-----------|--------------|-----------|--------------|-------|-----------|--------------|------------|------------------|--------------|-----------------------------------------|
| Unidade   | Razão Social | Inscrição | Número da NF | Série | Valor     | Data Emissão | Data Saída | Situação da NF-e | E-mail       | E-mail Transportado                     |
|           |              |           | 00000181     | 7     | 18.130,80 | 21/09/2023   | 21/09/2023 | Aceita           | Pendente     | Sem transportadora                      |
| μ         |              |           |              | 7     | 7,81      |              | 21/09/2023 | Pendente         | Pendente     | Sem transportadora                      |
| )         |              |           |              |       |           |              |            |                  |              |                                         |
|           |              |           |              |       |           |              |            |                  |              |                                         |
|           |              |           |              |       |           |              |            |                  |              |                                         |
|           |              |           |              |       |           |              |            |                  |              |                                         |
|           |              |           |              |       |           |              |            |                  |              |                                         |
|           |              |           |              |       |           |              |            |                  |              |                                         |
|           |              |           |              |       |           |              |            |                  |              |                                         |
|           |              |           |              |       |           |              |            |                  |              |                                         |
|           |              |           |              |       |           |              |            |                  |              |                                         |
|           |              |           |              |       |           |              |            |                  |              |                                         |
|           |              |           |              |       |           |              |            |                  |              |                                         |
|           |              |           |              |       |           |              |            |                  |              |                                         |
|           |              |           |              |       |           |              |            |                  |              |                                         |
|           |              |           |              |       |           |              |            |                  |              |                                         |
|           |              |           |              |       |           |              |            |                  |              |                                         |
|           |              |           |              |       |           |              |            |                  |              | A Fala adada ada                        |
|           |              |           |              |       |           |              |            |                  |              | X I linna selecionada                   |
|           |              |           |              | D     |           |              |            |                  |              | 1                                       |
|           |              |           |              |       |           |              |            |                  |              |                                         |

Imagem 5 - Caixa de Seleção

6. Em seguida, selecione **Transmitir** (Imagem 6) na parte inferior da tela.

|         |              |           |              |       |           |              |            | Acces            | - control |                       |
|---------|--------------|-----------|--------------|-------|-----------|--------------|------------|------------------|-----------|-----------------------|
| Unidade | Razão Social | Inscrição | Número da NF | Série | Valor     | Data Emissão | Data Saída | Situação da NF-e | E-mail    | E-mail Transportado   |
|         |              |           | 00000181     | 7     | 18.130,80 | 21/09/2023   | 21/09/2023 | Aceita           | Pendente  | Sem transportadora    |
| P.      |              |           |              | 7     | 7,81      |              | 21/09/2023 | Pendente         | Pendente  | Sem transportadora    |
| 0       |              |           |              |       |           |              |            |                  |           |                       |
|         |              |           |              |       |           |              |            |                  |           |                       |
|         |              |           |              |       |           |              |            |                  |           |                       |
|         |              |           |              |       |           |              |            |                  |           |                       |
|         |              |           |              |       |           |              |            |                  |           |                       |
|         |              |           |              |       |           |              |            |                  |           |                       |
|         |              |           |              |       |           |              |            |                  |           |                       |
|         |              |           |              |       |           |              |            |                  |           |                       |
|         |              |           |              |       |           |              |            |                  |           |                       |
|         |              |           |              |       |           |              |            |                  |           |                       |
|         |              |           |              |       |           |              |            |                  |           |                       |
|         |              |           |              |       |           |              |            |                  |           |                       |
|         |              |           |              |       |           |              |            |                  |           |                       |
|         |              |           |              |       |           |              |            |                  |           |                       |
|         |              |           |              |       |           |              |            |                  |           |                       |
|         |              |           |              |       |           |              |            |                  |           |                       |
|         |              |           |              |       |           |              |            |                  |           |                       |
|         |              |           |              |       |           |              |            |                  |           |                       |
|         |              |           |              |       |           |              |            |                  |           |                       |
|         |              |           |              |       |           |              |            |                  |           |                       |
|         |              |           |              |       |           |              |            |                  |           |                       |
|         |              |           |              |       |           |              |            |                  |           |                       |
|         |              |           |              |       | _         |              |            |                  | (         | X 1 linha selecionada |
|         |              |           |              |       |           |              |            |                  |           |                       |
|         |              |           |              | 6     |           |              |            |                  |           | A                     |
|         |              |           |              |       | -         |              |            |                  |           | / 1                   |

Imagem 6 - Transmitir

## TEKNISA

6

7. Na tela de aviso Transmissão (Imagem 7), selecione a opção Normal.

| = 📫 Transmissão<br>21/09/2023   0002 | de NF-e                |                                 | i i                 |            |               |                  |                 | Acces                 | S Control 2.1  | DF<br>22.1 ( DB Version - 7480 )<br>Favorito |
|--------------------------------------|------------------------|---------------------------------|---------------------|------------|---------------|------------------|-----------------|-----------------------|----------------|----------------------------------------------|
| 🗵 Unidade                            | Razão Social           | Inscrição                       | Número da NF        | Série      | Valor         | Data Emissão     | Data Saída      | Situação da NF-e      | E-mail         | E-mail Transportadora                        |
|                                      |                        |                                 | 000000181           | 7          | 18.130.80     | 21/09/2023       | 21/09/2023      | Aceita                | Pendente       | Sem transportadora                           |
|                                      |                        |                                 |                     | 7          | 7,81          |                  | 21/09/2023      | Pendente              | Pendente       | Sem transportadora                           |
|                                      |                        |                                 |                     |            |               |                  |                 |                       |                |                                              |
|                                      |                        |                                 |                     |            |               |                  |                 |                       |                |                                              |
|                                      |                        |                                 |                     |            |               |                  |                 |                       |                |                                              |
|                                      |                        |                                 |                     |            |               |                  |                 |                       |                |                                              |
|                                      |                        |                                 |                     |            |               |                  |                 |                       |                |                                              |
|                                      |                        |                                 |                     |            |               |                  |                 |                       |                |                                              |
|                                      |                        |                                 |                     |            |               |                  |                 |                       |                |                                              |
|                                      |                        |                                 |                     |            |               |                  |                 |                       |                |                                              |
|                                      |                        |                                 |                     |            |               |                  |                 |                       |                |                                              |
|                                      |                        |                                 |                     |            |               |                  |                 |                       |                |                                              |
|                                      |                        |                                 |                     |            |               |                  |                 |                       |                |                                              |
|                                      |                        |                                 |                     |            |               |                  |                 |                       |                |                                              |
|                                      |                        | <u> </u>                        |                     |            |               |                  |                 |                       |                |                                              |
| Transmissão                          |                        |                                 |                     |            |               |                  |                 |                       |                |                                              |
| Atenção! Foi identific               | ado que o Servico V de | Contingência (SVC-AN/SVC-RS) en | contra-se habilitad | o para a S | Secretaria Na | cional da Fazeno | la (SEFAZ) ou d | o órgão estadual liga | do a ela. Favo | or identificar o tipo de                     |
| transmissão que                      |                        |                                 |                     | o pura a s |               |                  |                 | o orgao estaduar nga  |                | a nacionali o upo ac                         |
|                                      | Normal                 | Contingência                    | FS-DA               |            |               | Contingência S   | /C              |                       | Contingêr      | icia EPEC                                    |
| 4 Consultan                          |                        |                                 |                     |            |               |                  |                 |                       |                |                                              |
| < Cancelar                           |                        |                                 |                     | D.         |               |                  |                 |                       |                |                                              |
|                                      |                        |                                 |                     |            |               |                  |                 |                       |                |                                              |

Imagem 7 – Transmissão

 Na tela de confirmação (Imagem 8) "Deseja aplicar a escolha nas próximas transmissões?", escolha a melhor opção de acordo com o desejado.

| ≡ 🏚 Transmissão d                                  | e NF-e                                             |                        |                    |              |             |                 |                 | Access                | Control 2.10   | 2.1 ( DB Version - 7480 ) Favoritos |
|----------------------------------------------------|----------------------------------------------------|------------------------|--------------------|--------------|-------------|-----------------|-----------------|-----------------------|----------------|-------------------------------------|
|                                                    |                                                    |                        |                    |              |             |                 |                 |                       |                | E-mail Transportadora               |
|                                                    |                                                    |                        |                    |              |             |                 |                 |                       |                | Sem transportadora                  |
|                                                    |                                                    |                        |                    |              |             |                 |                 |                       |                | Sem transportadora                  |
|                                                    |                                                    |                        |                    |              |             |                 |                 |                       |                |                                     |
|                                                    |                                                    |                        |                    |              |             |                 |                 |                       |                |                                     |
|                                                    |                                                    |                        |                    |              |             |                 |                 |                       |                |                                     |
|                                                    |                                                    |                        |                    |              |             |                 |                 |                       |                |                                     |
|                                                    |                                                    |                        |                    |              |             |                 |                 |                       |                |                                     |
|                                                    |                                                    |                        |                    | ?            |             |                 |                 |                       |                |                                     |
|                                                    |                                                    |                        | Deseja apl         | icar esta es | scolha nas  |                 |                 |                       |                |                                     |
|                                                    |                                                    |                        |                    | ias transmi  | ssões?      |                 |                 |                       |                |                                     |
|                                                    |                                                    |                        | Sim                |              | Não         |                 |                 |                       |                |                                     |
|                                                    |                                                    |                        |                    |              |             |                 |                 |                       |                |                                     |
|                                                    |                                                    |                        |                    |              |             |                 |                 |                       |                |                                     |
|                                                    |                                                    |                        |                    |              |             |                 |                 |                       |                |                                     |
|                                                    |                                                    |                        |                    |              |             |                 |                 |                       |                |                                     |
| Transmissão                                        |                                                    |                        |                    |              |             |                 |                 |                       |                |                                     |
| Atenção! Foi identificad<br>transmissão que deseja | o que o Serviço Virtual de Contingênc<br>utilizar. | ia (SVC-AN/SVC-RS) enc | ontra-se habilitad | o para a Sec | retaria Nac | ional da Fazend | a (SEFAZ) ou do | o órgão estadual liga | do a ela. Favo | r identificar o tipo de             |
|                                                    | lormal                                             | Contingência           | FS-DA              |              |             | Contingência SV | с               |                       | Contingên      | cia EPEC                            |
|                                                    |                                                    |                        |                    |              |             |                 |                 |                       |                |                                     |
| < Cancelar                                         |                                                    |                        |                    |              |             |                 |                 |                       |                |                                     |

7

Imagem 8 – Tela de Confirmação

9. Na **tela de mensagem** (Imagem 9) "Nota Transmitida com Sucesso", selecione OK.

| = 🔯 | Transmissão<br>21/09/2023   0002 | de NF-e      |           |              |                      |              |              |            | Acce             | a Control 2.1 | 02.1 ( DB Version - 7480 ) Favoritos |
|-----|----------------------------------|--------------|-----------|--------------|----------------------|--------------|--------------|------------|------------------|---------------|--------------------------------------|
|     | Unidade                          | Razão Social | Inscrição | Número da NF | Série                | Valor        | Data Emissão | Data Saída | Situação da NF-e | E-mail        | E-mail Transportadora                |
|     |                                  |              |           | 000000181    | 7                    | 18.130,80    | 21/09/2023   | 21/09/2023 | Aceita           | Pendente      | Sem transportadora                   |
|     |                                  |              |           | 000000182    | 7                    | 7,81         | 21/09/2023   | 21/09/2023 | Transmitida      | Pendente      | Sem transportadora                   |
|     |                                  |              |           |              | !<br>smitida(s<br>OK | ) com suces: |              |            |                  |               |                                      |
|     |                                  |              |           |              | _                    | _            | _            | _          |                  | _             | X Filtro aplicado Q                  |
|     |                                  |              |           |              |                      |              |              |            |                  |               | Ações                                |
|     |                                  |              |           |              |                      |              |              |            |                  |               |                                      |

Imagem 9 – Tela de Mensagem

10. Clique em Ações (Imagem 10) no canto inferior direito da tela.

| Razão Social | Inscrição    | Número da NF           | Série                                                                                                    | Valor                                                                                                    | Data Emissão                                                                                                    | Data Saída                                                                                                    | Situação da NF-e                                                                                                    | E-mail                                                                                                    | E-mail Transportadora                                                                                                    |
|--------------|--------------|------------------------|----------------------------------------------------------------------------------------------------|----------------------------------------------------------------------------------------------------|----------------------------------------------------------------------------------------------------|----------------------------------------------------------------------------------------------------|----------------------------------------------------------------------------------------------------|----------------------------------------------------------------------------------------------------|----------------------------------------------------------------------------------------------------|
|              |              | 00000181               | 7                                                                                                    | 18.130,80                                                                                                    | 21/09/2023                                                                                                    | 21/09/2023                                                                                                    | Aceita                                                                                                    | Pendente                                                                                                    | Sem transportadora                                                                                                    |
|              |              | 000000182              | 7                                                                                                    | 7,81                                                                                                    | 21/09/2023                                                                                                    | 21/09/2023                                                                                                    | Transmitida                                                                                                    | Pendente                                                                                                    | Sem transportadora                                                                                                    |
|              |              |                        |                                                                                                    |                                                                                                    |                                                                                                    |                                                                                                    |                                                                                                    |                                                                                                    |                                                                                                    |
|              |              |                        |                                                                                                    |                                                                                                    |                                                                                                    |                                                                                                    |                                                                                                    |                                                                                                    |                                                                                                    |
|              |              |                        |                                                                                                    |                                                                                                    |                                                                                                    |                                                                                                    |                                                                                                    |                                                                                                    |                                                                                                    |
|              |              |                        |                                                                                                    |                                                                                                    |                                                                                                    |                                                                                                    |                                                                                                    |                                                                                                    |                                                                                                    |
|              |              |                        |                                                                                                    |                                                                                                    |                                                                                                    |                                                                                                    |                                                                                                    |                                                                                                    |                                                                                                    |
|              |              |                        |                                                                                                    |                                                                                                    |                                                                                                    |                                                                                                    |                                                                                                    |                                                                                                    |                                                                                                    |
|              |              |                        |                                                                                                    |                                                                                                    |                                                                                                    |                                                                                                    |                                                                                                    |                                                                                                    |                                                                                                    |
|              |              |                        |                                                                                                    | 6                                                                                                    |                                                                                                    |                                                                                                    |                                                                                                    |                                                                                                    |                                                                                                    |
|              |              |                        |                                                                                                    |                                                                                                    |                                                                                                    |                                                                                                    |                                                                                                    |                                                                                                    |                                                                                                    |
|              |              |                        |                                                                                                    |                                                                                                    |                                                                                                    |                                                                                                    |                                                                                                    |                                                                                                    |                                                                                                    |
|              |              |                        |                                                                                                    |                                                                                                    |                                                                                                    |                                                                                                    |                                                                                                    |                                                                                                    |                                                                                                    |
|              |              |                        |                                                                                                    |                                                                                                    |                                                                                                    |                                                                                                    |                                                                                                    |                                                                                                    |                                                                                                    |
|              |              |                        |                                                                                                    |                                                                                                    |                                                                                                    |                                                                                                    |                                                                                                    |                                                                                                    |                                                                                                    |
|              |              |                        |                                                                                                    |                                                                                                    |                                                                                                    |                                                                                                    |                                                                                                    |                                                                                                    |                                                                                                    |
|              |              |                        |                                                                                                    |                                                                                                    |                                                                                                    |                                                                                                    |                                                                                                    |                                                                                                    |                                                                                                    |
|              |              |                        |                                                                                                    |                                                                                                    |                                                                                                    |                                                                                                    |                                                                                                    |                                                                                                    |                                                                                                    |
|              | Razão Social | Razão Social Inscrição | Razão Social         Inscrição         Número da NF           000000181         000000182         000000182 | Razão Social         Inscrição         Número da NF         Série           000000181         7         000000182         7 | Razão Social         Inscrição         Número da NF         Série         Valor           000000181         7         18.130.80         000000182         7         7,81 | Razão Social         Inscrição         Número da NP         Série         Valor         Data Emissão           00000181         7         18.130.80         21/09/2023           000000182         7         7.81         21/09/2023 | Razão Social         Inscrição         Número da NF         Série         Valor         Data Emissão         Data Saída           00000181         7         18.130.80         21/09/2023         21/09/2023         21/09/2023         21/09/2023         21/09/2023         21/09/2023         21/09/2023         21/09/2023         21/09/2023         21/09/2023         21/09/2023         21/09/2023         21/09/2023         21/09/2023         21/09/2023         21/09/2023         21/09/2023         21/09/2023         21/09/2023         21/09/2023         21/09/2023         21/09/2023         21/09/2023         21/09/2023         21/09/2023         21/09/2023         21/09/2023         21/09/2023         21/09/2023         21/09/2023         21/09/2023         21/09/2023         21/09/2023         21/09/2023         21/09/2023         21/09/2023         21/09/2023         21/09/2023         21/09/2023         21/09/2023         21/09/2023         21/09/2023         21/09/2023         21/09/2023         21/09/2023         21/09/2023         21/09/2023         21/09/2023         21/09/2023         21/09/2023         21/09/2023         21/09/2023         21/09/2023         21/09/2023         21/09/2023         21/09/2023         21/09/2023         21/09/2023         21/09/2023         21/09/2023         21/09/2023         21/09/2023         21/09 | Razio Social         Inscrição         Número da NF         Série         Valor         Data Emissão         Data Saída         Situação da NF-e           000000181         7         18.130.80         21/09/2023         21/09/2023         Aceita           000000182         7         7.81         21/09/2023         21/09/2023         Transmitida | Razio Social         Inscrição         Número da NP         Série         Valor         Data Emissio         Data Saida         Situação da NF-e         E-mail           000000181         7         18.130.02         21/09/2023         21/09/2023         Aceita         Pendente           000000182         7         7.81         21/09/2023         21/09/2023         Transmitida         Pendente |

Imagem 10 – Ações

11. Selecione Atualizar Lote (Imagem 11).

|                                                                                                    | Inscrição | Número da NF       | Série | Valor    | Data Emissão | Data Saída | Situação da NF-e | E-mail   | E-mail Transporta |
|----------------------------------------------------------------------------------------------------|-----------|--------------------|-------|----------|--------------|------------|------------------|----------|-------------------|
|                                                                                                    |           | 000000181          | 7 1   | 8.130,80 | 21/09/2023   | 21/09/2023 | Aceita           | Pendente | Sem transportador |
|                                                                                                    |           | 00000182           | 7     | 7,81     | 21/09/2023   | 21/09/2023 | Transmitida      | Pendente | Sem transportador |
|                                                                                                    |           |                    |       |          |              |            |                  |          |                   |
|                                                                                                    |           |                    |       |          |              |            |                  |          |                   |
|                                                                                                    |           |                    |       |          |              |            |                  |          |                   |
|                                                                                                    |           |                    |       |          |              |            |                  |          |                   |
|                                                                                                    |           |                    |       |          |              |            |                  |          |                   |
|                                                                                                    |           |                    |       |          |              |            |                  |          |                   |
|                                                                                                    |           |                    |       |          |              |            |                  |          |                   |
|                                                                                                    |           |                    |       |          |              |            |                  |          |                   |
|                                                                                                    |           |                    |       |          |              |            |                  |          |                   |
|                                                                                                    |           |                    |       |          |              |            |                  |          |                   |
|                                                                                                    |           |                    |       |          |              |            |                  |          |                   |
|                                                                                                    |           |                    |       |          |              |            |                  |          |                   |
|                                                                                                    |           |                    |       |          |              |            |                  |          |                   |
| alizar Lote                                                                                                    |           |                    |       |          |              |            |                  |          |                   |
| alizar Lote<br>Itilizacăo de Jota Fiscal<br>ecionar Modalidade de Transmissão/Emissão                               |           | շիդ                |       |          |              |            |                  |          |                   |
| alizar Lote<br>Iota Fiscal<br>ecionar Modalidade de Transmissão/Emissão<br>ar Arquivo INVOIC (Grupo Pão de Açucar). |           | ( <sup>the</sup> ) |       |          |              |            |                  |          |                   |

Imagem 11 - Atualizar Lote

12. Selecione o lote (Imagem 12) que deve ser atualizado dentro da listagem.

| Transmissa<br>21/09/2023   0 | ăo de NF-e   |               |                 |                     | Access Control 2.102.1 ( DB | UVersion - 7480 ) |
|------------------------------|--------------|---------------|-----------------|---------------------|-----------------------------|-------------------|
| Unidade                      | Razão Social | Lote          | Recibo          | Data de Envio       | Descrição                   |                   |
|                              |              | 0000000000182 | 351000177887513 | 21/09/2023 09:45:23 |                             | ۵                 |
|                              |              |               |                 |                     |                             |                   |
|                              |              |               |                 |                     |                             |                   |
|                              |              |               |                 |                     |                             |                   |
|                              |              |               |                 |                     |                             |                   |
|                              |              |               |                 |                     |                             |                   |
|                              |              |               |                 |                     |                             |                   |
|                              |              |               | N               |                     |                             |                   |
|                              |              |               | 4               |                     |                             |                   |
|                              |              |               |                 |                     |                             |                   |
|                              |              |               |                 |                     |                             |                   |
|                              |              |               |                 |                     |                             |                   |
|                              |              |               |                 |                     |                             |                   |
|                              |              |               |                 |                     |                             |                   |
|                              |              |               |                 |                     |                             |                   |
|                              |              |               |                 |                     |                             |                   |
|                              |              |               |                 |                     |                             | ha selecionada    |
|                              |              |               |                 |                     |                             |                   |
| ltar                         |              |               | Θ               |                     |                             |                   |

Imagem 12 - Lote

#### 13. Clique Atualizar Lote (Imagem 13) no inferior da tela.

| Transmiss<br>21/09/2023   0 | ão de NF-e   |               |                      |                     | Access Control 2.102.1 ( | DF<br>DB Version - 7480 ) |
|-----------------------------|--------------|---------------|----------------------|---------------------|--------------------------|---------------------------|
| Unidade                     | Razão Social | ✓ Lote        | Recibo               | Data de Envio       | Descrição                |                           |
|                             |              | 0000000000182 | 351000177887513      | 21/09/2023 09:45:23 |                          | Ø                         |
|                             |              |               |                      |                     |                          |                           |
|                             |              |               |                      |                     |                          |                           |
|                             |              |               |                      |                     |                          |                           |
|                             |              |               |                      |                     |                          |                           |
|                             |              |               |                      |                     |                          |                           |
|                             |              |               |                      |                     |                          |                           |
|                             |              |               |                      |                     |                          |                           |
|                             |              |               |                      |                     |                          |                           |
|                             |              |               | 3                    |                     |                          |                           |
|                             |              |               |                      |                     |                          |                           |
|                             |              |               |                      |                     |                          |                           |
|                             |              |               |                      |                     |                          |                           |
|                             |              |               |                      |                     |                          |                           |
|                             |              |               |                      |                     |                          |                           |
|                             |              |               |                      |                     |                          |                           |
|                             |              |               |                      |                     |                          |                           |
|                             |              |               |                      |                     |                          |                           |
|                             |              |               |                      |                     |                          |                           |
|                             |              |               |                      |                     |                          |                           |
|                             |              |               |                      |                     | (X 1                     | linha selecionada         |
| -                           |              |               |                      |                     |                          |                           |
| ltar                        |              |               |                      |                     |                          |                           |
|                             |              |               | Characteristic Incom |                     |                          |                           |

14. Na **mensagem** (Imagem 14) Lote Atualizado com Sucesso, selecione Ok.

| = 🏟 Transmissã<br>21/09/2023   00 | o de NF-e    |           | _            |            |           |              |            | Nota(s) ap<br>Acces | rovada(s) auto<br>s Control | maticamente com sucesso. 🗸 |
|-----------------------------------|--------------|-----------|--------------|------------|-----------|--------------|------------|---------------------|-----------------------------|----------------------------|
| Unidade                           | Razão Social | Inscrição | Número da NF | Série      | Valor     | Data Emissão | Data Saída | Situação da NF-e    | E-mail                      | E-mail Transportadora      |
|                                   |              |           | 000000181    | 7          | 18.130,80 | 21/09/2023   | 21/09/2023 | Aceita              | Pendente                    | Sem transportadora         |
|                                   |              |           | 000000182    | 7          | 7,81      | 21/09/2023   | 21/09/2023 | Aceita              | Pendente                    | Sem transportadora         |
|                                   |              |           |              |            |           |              |            |                     |                             |                            |
|                                   |              |           |              |            |           |              |            |                     |                             |                            |
|                                   |              |           |              |            |           |              |            |                     |                             |                            |
|                                   |              |           |              | alizado(s) |           |              |            |                     |                             |                            |
|                                   |              |           |              | ОК         |           |              |            |                     |                             |                            |
|                                   |              |           |              |            |           |              |            |                     |                             |                            |
|                                   |              |           |              |            |           |              |            |                     |                             |                            |
|                                   |              |           |              |            |           |              |            |                     |                             |                            |
|                                   |              |           |              |            |           |              |            |                     |                             |                            |
|                                   |              | _         | _            |            |           |              |            |                     | _                           | X Filtro aplicado          |
|                                   |              |           |              | k          |           |              |            |                     |                             | Ações                      |

Imagem 14 - Mensagem

Imagem 13 - Atualizar Lote

### 15. Confira a atualização da Situação da NF-e (Imagem 15) na listagem.

|              | ade    | Razão  | Social |        |      | Inscrição | <b>,</b> | Númer  | o da NF | Série      | Valor     | Data Emissão | Data Saída | Situação da | NF-e | -mail    | E-mail Tra      | nsportadora |
|--------------|--------|--------|--------|--------|------|-----------|----------|--------|---------|------------|-----------|--------------|------------|-------------|------|----------|-----------------|-------------|
|              |        |        |        |        |      |           |          | 000000 | 181     | 7          | 18.130,80 | 21/09/2023   | 21/09/2023 | Aceita      |      | endente  | Sem transp      | ortadora    |
| $\checkmark$ |        |        |        |        |      |           |          | 000000 | 182     | 7          | 7,81      | 21/09/2023   | 21/09/2023 | Aceita      |      | Pendente | Sem transp      | ortadora    |
|              |        |        |        |        |      |           |          |        |         |            |           |              |            |             |      |          |                 |             |
|              |        |        |        |        |      |           |          |        |         | Transmitir |           |              | · ·        |             |      |          | X 1 linha selec | ionada 🗸    |
| agen         | 1 15 - | - Situ | ação   | ) da N | IF-e |           |          |        |         |            |           |              |            |             |      |          |                 |             |
|              |        |        |        |        |      |           |          |        |         |            |           |              |            |             |      |          |                 |             |
|              |        |        |        |        |      |           |          |        |         |            |           |              |            |             |      |          |                 |             |
|              |        |        |        |        |      |           |          |        |         |            |           |              |            |             |      |          |                 |             |
|              |        |        |        |        |      |           |          |        |         |            |           |              |            |             |      |          |                 |             |
|              |        |        |        |        |      |           |          |        |         |            |           |              |            |             |      |          |                 |             |
|              |        |        |        |        |      |           |          |        |         |            |           |              |            |             |      |          |                 |             |
|              |        |        |        |        |      |           |          |        |         |            |           |              |            |             |      |          |                 |             |
|              |        |        |        |        |      |           |          |        |         |            |           |              |            |             |      |          |                 |             |
|              |        |        |        |        |      |           |          |        |         |            |           |              |            |             |      |          |                 |             |
|              |        |        |        |        |      |           |          |        |         |            |           |              |            |             |      |          |                 |             |
|              |        |        |        |        |      |           |          |        |         |            |           |              |            |             |      |          |                 |             |
|              |        |        |        |        |      |           |          |        |         |            |           |              |            |             |      |          |                 |             |
|              |        |        |        |        |      |           |          |        |         |            |           |              |            |             |      |          |                 |             |
|              |        |        |        |        |      |           |          |        |         |            |           |              |            |             |      |          |                 |             |

## Geração de DANFE e XML

#### 1. Selecione a nota desejada na tela de listagem (Imagem 16)

| = 🕸 Transmissão | de NF-e      |           |              |            |           |              |            | Acce             | Control 2.1 | 02.1 ( DB Version - 7480 ) Favoritos |
|-----------------|--------------|-----------|--------------|------------|-----------|--------------|------------|------------------|-------------|--------------------------------------|
| Unidade         | Razão Social | Inscrição | Número da NF | Série      | Valor     | Data Emissão | Data Saída | Situação da NF-e | E-mail      | E-mail Transportadora                |
|                 |              |           | 00000181     | 7          | 18.130,80 | 21/09/2023   | 21/09/2023 | Aceita           | Pendente    | Sem transportadora                   |
|                 |              |           | 00000182     | 7          | 7,81      | 21/09/2023   | 21/09/2023 | Aceita           | Pendente    | Sem transportadora                   |
| ß               |              |           |              |            |           |              |            |                  |             |                                      |
|                 |              |           |              |            |           |              |            |                  |             |                                      |
|                 |              |           |              |            |           |              |            |                  |             |                                      |
|                 |              |           |              |            |           |              |            |                  |             |                                      |
|                 |              |           |              |            |           |              |            |                  |             |                                      |
|                 |              |           |              |            |           |              |            |                  |             |                                      |
|                 |              |           |              |            |           |              |            |                  |             |                                      |
|                 |              |           |              |            |           |              |            |                  |             |                                      |
|                 |              |           |              |            |           |              |            |                  |             |                                      |
|                 |              |           |              |            |           |              |            |                  |             |                                      |
|                 |              |           |              |            |           |              |            |                  |             |                                      |
|                 |              |           |              |            |           |              |            |                  |             |                                      |
|                 |              |           |              |            |           |              |            |                  |             |                                      |
|                 |              |           |              |            |           |              |            |                  |             |                                      |
|                 |              |           |              |            |           |              |            |                  |             |                                      |
|                 |              |           |              |            |           |              |            |                  |             | X 1 linha selecionada                |
|                 |              |           |              | Transmitir | ,         |              |            |                  |             | Ações                                |
|                 | · · ·        |           | 1 1          |            |           | -            |            |                  |             |                                      |

Imagem 16 – Tela de Listagem

#### 2. Clique em Ações (Imagem 17)

| Understa | Desile Casial | To contañ a | Midenana da MP | Cárlo Mala | Data Fusicalia | Data Salda | Eltran En de NE e | E mail   | F and I Transmission |
|----------|---------------|-------------|----------------|------------|----------------|------------|-------------------|----------|----------------------|
| Unidade  | Razao Social  | Inscrição   | Numero da NF   | Serie Valo | Data Emissão   | Data saida | Situação da NF-e  | E-mail   | E-mail Transpor      |
|          |               |             | 00000181       | 7 18.130,8 | 21/09/2023     | 21/09/2023 | Aceita            | Pendente | Sem transportad      |
|          |               |             | 00000182       | 7 7,8      | 21/09/2023     | 21/09/2023 | Aceita            | Pendente | Sem transportad      |
| 5        |               |             |                |            |                |            |                   |          |                      |
|          |               |             |                |            |                |            |                   |          |                      |
|          |               |             |                |            |                |            |                   |          |                      |
|          |               |             |                |            |                |            |                   |          |                      |
|          |               |             |                |            |                |            |                   |          |                      |
|          |               |             |                |            |                |            |                   |          |                      |
|          |               |             |                |            |                |            |                   |          |                      |
|          |               |             |                |            |                |            |                   |          |                      |
|          |               |             |                |            |                |            |                   |          |                      |
|          |               |             |                |            |                |            |                   |          |                      |
|          |               |             |                |            |                |            |                   |          |                      |
|          |               |             |                |            |                |            |                   |          |                      |
|          |               |             |                |            |                |            |                   |          |                      |
|          |               |             |                |            |                |            |                   |          |                      |
|          |               |             |                |            |                |            |                   |          |                      |
|          |               |             |                |            |                |            |                   |          |                      |
|          |               |             |                |            |                |            |                   |          |                      |
|          |               |             |                |            |                |            |                   |          |                      |
|          |               |             |                |            |                |            |                   |          |                      |
|          |               |             |                |            |                |            |                   |          |                      |
|          |               |             |                |            |                |            |                   |          | X 1 selecionada      |

Imagem 17 – Ações

## TEKNISA

#### DOCWEB17V1

3. Selecione a opção **Download de Danfe** (Imagem 18) para salvar o arquivo em PDF da DANFE.

| ≡ 🔹 Transmissão (<br>21/09/2023   0002 | Transmissão de NF-e<br>21/09/2023   0002 |           |              |       |           |              |            | Acces            | Control 2.1 | DF CA<br>02.1 ( DB Version - 7480 ) Favoritos |
|----------------------------------------|------------------------------------------|-----------|--------------|-------|-----------|--------------|------------|------------------|-------------|-----------------------------------------------|
| Unidade                                | Razão Social                             | Inscrição | Número da NF | Série | Valor     | Data Emissão | Data Saída | Situação da NF-e | E-mail      | E-mail Transportadora                         |
|                                        |                                          |           | 000000181    | 7     | 18.130.80 | 21/09/2023   | 21/09/2023 | Aceita           | Pendente    | Sem transportadora                            |
|                                        |                                          |           | 000000182    | 7     | 7,81      | 21/09/2023   | 21/09/2023 | Aceita           | Pendente    | Sem transportadora                            |
|                                        |                                          |           |              |       |           |              |            |                  |             |                                               |
|                                        |                                          |           |              |       |           |              |            |                  |             |                                               |
|                                        |                                          |           |              |       |           |              |            |                  |             |                                               |
|                                        |                                          |           |              |       |           |              |            |                  |             |                                               |
|                                        |                                          |           |              |       |           |              |            |                  |             |                                               |
|                                        |                                          |           |              |       |           |              |            |                  |             |                                               |
|                                        |                                          |           |              |       |           |              |            |                  |             |                                               |
|                                        |                                          |           |              |       |           |              |            |                  |             |                                               |
|                                        |                                          |           |              |       |           |              |            |                  |             |                                               |
|                                        |                                          |           |              |       |           |              |            |                  |             |                                               |
| Acões                                  |                                          |           |              |       |           |              |            |                  |             |                                               |
| Atualizar Lote                         |                                          |           |              |       |           |              |            |                  |             |                                               |
| According of the                       | incal Jm                                 |           |              |       |           |              |            |                  |             |                                               |
| Download Danfe                         |                                          |           |              |       |           |              |            |                  |             |                                               |
| Gerar XML da NF                        | -                                        |           |              |       |           |              |            |                  |             |                                               |
| Selecionar Modalida                    | ade de Transmissão/Emissão               |           |              |       |           |              |            |                  |             |                                               |
| Gerar Arquivo INVO                     | IC (Grupo Pão de Açucar).                |           |              |       |           |              |            |                  |             |                                               |
| / Cancelar                             |                                          |           |              |       |           |              |            |                  |             |                                               |
| Cancelar                               |                                          |           |              |       |           |              |            |                  |             |                                               |
|                                        |                                          |           |              |       |           |              |            |                  |             |                                               |

Imagem 18 – Download de Danfe

 Em seguida, selecione Gerar XML da NF (Imagem 19) para fazer o download do XML.

| Unidade                 | Razão Social           | Inscrição | Número da NF<br>000000181<br>000000182 | <b>Série</b><br>7<br>7 | Valor<br>18.130.80<br>7,81 | Data Emissão           21/09/2023           21/09/2023 | Data Saida<br>21/09/2023<br>21/09/2023 | Situação da NF-e<br>Aceita<br>Aceita | E-mail<br>Pendente<br>Pendente | E-mail Transportadora<br>Sem transportadora |
|-------------------------|------------------------|-----------|----------------------------------------|------------------------|----------------------------|--------------------------------------------------------|----------------------------------------|--------------------------------------|--------------------------------|---------------------------------------------|
|                         |                        |           | 000000181                              | 7                      | 18.130.80<br>7,81          | 21/09/2023<br>21/09/2023                               | 21/09/2023<br>21/09/2023               | Aceita<br>Aceita                     | Pendente                       | Sem transportadora                          |
|                         |                        |           | 000000182                              | 7                      | 7,81                       | 21/09/2023                                             | 21/09/2023                             | Aceita                               | Pendente                       | Sem transportadora                          |
|                         |                        |           |                                        |                        |                            |                                                        |                                        |                                      |                                | Seminansportadora                           |
|                         |                        |           |                                        |                        |                            |                                                        |                                        |                                      |                                |                                             |
|                         |                        |           |                                        |                        |                            |                                                        |                                        |                                      |                                |                                             |
|                         |                        |           |                                        |                        |                            |                                                        |                                        |                                      |                                |                                             |
|                         |                        |           |                                        |                        |                            |                                                        |                                        |                                      |                                |                                             |
|                         |                        |           |                                        |                        |                            |                                                        |                                        |                                      |                                |                                             |
|                         |                        |           |                                        |                        |                            |                                                        |                                        |                                      |                                |                                             |
|                         |                        |           |                                        |                        |                            |                                                        |                                        |                                      |                                |                                             |
|                         |                        |           |                                        |                        |                            |                                                        |                                        |                                      |                                |                                             |
|                         |                        |           |                                        |                        |                            |                                                        |                                        |                                      |                                |                                             |
|                         |                        |           |                                        |                        |                            |                                                        |                                        |                                      |                                |                                             |
| Ações                   |                        |           |                                        |                        |                            |                                                        |                                        |                                      |                                |                                             |
| Atualizar Lote          |                        |           |                                        |                        |                            |                                                        |                                        |                                      |                                |                                             |
| inutilização de Nota Fi | scal 🖑                 |           |                                        |                        |                            |                                                        |                                        |                                      |                                |                                             |
| Download Danfe          | Ű                      |           |                                        |                        |                            |                                                        |                                        |                                      |                                |                                             |
| Gerar XML da NF         |                        |           |                                        |                        |                            |                                                        |                                        |                                      |                                |                                             |
|                         | de Transmissão/Emissão |           |                                        |                        |                            |                                                        |                                        |                                      |                                |                                             |
| Gerar Arquivo INVOIC    | (Grupo Pão de Açucar). |           |                                        |                        |                            |                                                        |                                        |                                      |                                |                                             |
| Cancelar                |                        |           |                                        |                        |                            |                                                        |                                        |                                      |                                |                                             |

Imagem 19 - Gerar XML da NF

| j | ERP  | Web  | Doc | cume | entos | s Fis | cais/ | <b>Tra</b> r | nsmi  | ssão | o de l | Nota | Fisc | al   |      |      |      |  |  |  |
|---|------|------|-----|------|-------|-------|-------|--------------|-------|------|--------|------|------|------|------|------|------|--|--|--|
| F | Real | izar | ndo | essa | as e  | tapa  | as, a | a not        | ta fi | sca  | l foi  | tran | ismi | tida | m si | lces | SSO. |  |  |  |
|   |      |      |     |      |       |       |       |              |       |      |        |      |      |      |      |      |      |  |  |  |
|   |      |      |     |      |       |       |       |              |       |      |        |      |      |      |      |      |      |  |  |  |
|   |      |      |     |      |       |       |       |              |       |      |        |      |      |      |      |      |      |  |  |  |
|   |      |      |     |      |       |       |       |              |       |      |        |      |      |      |      |      |      |  |  |  |
|   |      |      |     |      |       |       |       |              |       |      |        |      |      |      |      |      |      |  |  |  |
|   |      |      |     |      |       |       |       |              |       |      |        |      |      |      |      |      |      |  |  |  |
|   |      |      |     |      |       |       |       |              |       |      |        |      |      |      |      |      |      |  |  |  |
|   |      |      |     |      |       |       |       |              |       |      |        |      |      |      |      |      |      |  |  |  |
|   |      |      |     |      |       |       |       |              |       |      |        |      |      |      |      |      |      |  |  |  |
|   |      |      |     |      |       |       |       |              |       |      |        |      |      |      |      |      |      |  |  |  |
|   |      |      |     |      |       |       |       |              |       |      |        |      |      |      |      |      |      |  |  |  |
|   |      |      |     |      |       |       |       |              |       |      |        |      |      |      |      |      |      |  |  |  |
|   |      |      |     |      |       |       |       |              |       |      |        |      |      |      |      |      |      |  |  |  |
|   |      |      |     |      |       |       |       |              |       |      |        |      |      |      |      |      |      |  |  |  |
|   |      |      |     |      |       |       |       |              |       |      |        |      |      |      |      |      |      |  |  |  |
|   |      |      |     |      |       |       |       |              |       |      |        |      |      |      |      |      |      |  |  |  |
|   |      |      |     |      |       |       |       |              |       |      |        |      |      |      |      |      |      |  |  |  |
|   |      |      |     |      |       |       |       |              |       |      |        |      |      |      |      |      |      |  |  |  |
|   |      |      |     |      |       |       |       |              |       |      |        |      |      |      |      |      |      |  |  |  |
|   |      |      |     |      |       |       |       |              |       |      |        |      |      |      |      |      |      |  |  |  |
|   |      |      |     |      |       |       |       |              |       |      |        |      |      |      |      |      |      |  |  |  |
|   |      |      |     |      |       |       |       |              |       |      |        |      |      |      |      |      |      |  |  |  |
|   |      |      |     |      |       |       |       |              |       |      |        |      |      |      |      |      |      |  |  |  |
|   |      |      |     |      |       |       |       |              |       |      |        |      |      |      |      |      |      |  |  |  |
|   |      |      |     |      |       |       |       |              |       |      |        |      |      |      |      |      |      |  |  |  |
|   |      |      |     |      |       |       |       |              |       |      |        |      |      |      |      |      |      |  |  |  |
|   |      |      |     |      |       |       |       |              |       |      |        |      |      |      |      |      |      |  |  |  |
|   |      |      |     |      |       |       |       |              |       |      |        |      |      |      |      |      |      |  |  |  |
|   |      |      |     |      |       |       |       |              |       |      |        |      |      |      |      |      |      |  |  |  |